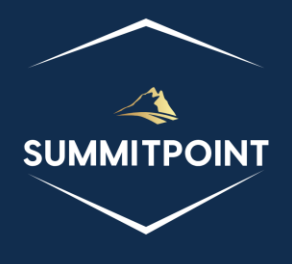

# SharePoint Content Management & Dashboard Reporting (CMDR) Tool

List Fields Version 1.0

# Purpose:

The List Fields module is crafted to handle the fields (columns) of a SharePoint list with efficiency and precision. This module includes functions for initializing list field settings, rendering HTML for list fields, updating the display, and performing various operations related to list fields. By providing users with comprehensive control over list fields, the module ensures a seamless and customized approach to managing data within the SharePoint list, enhancing the overall user experience in handling diverse information and field configurations.

|                                                                            | List                                                    | Fields                                                |                     |               |       |          |           |              | (<br>8       | •<br>• | • C |
|----------------------------------------------------------------------------|---------------------------------------------------------|-------------------------------------------------------|---------------------|---------------|-------|----------|-----------|--------------|--------------|--------|-----|
|                                                                            | ublic Fiel                                              | ds                                                    |                     |               |       |          |           |              |              |        |     |
| Add F                                                                      | Field Ac<br>Mult                                        | dd Import Export to<br>tiple CSV Excel                |                     |               |       |          |           |              |              |        |     |
|                                                                            |                                                         | Field Title                                           |                     | Field Name    | Туре  |          | Require   | ł            |              |        |     |
| توا                                                                        | ⊑∕⊑                                                     | Name<br>8553196d-ec8d-4564-9861-3dbe9310500           | 8                   | FileLeafRef   | File  |          | č         | )            |              |        |     |
| يتعار                                                                      | <b>~~</b>                                               | <b>Title</b><br>fa564e0f-0c70-4ab9-b863-0177e6ddd24   | 7                   | Title         | Text  |          |           |              |              |        |     |
| تحرا                                                                       | ╔╱╔╳                                                    | Country<br>b0f17d1b-b866-45a7-8fb5-dddbbff0f3d7       |                     | Country       | Choid | ce       |           |              |              |        |     |
| تحرا                                                                       | <b>~</b> ~                                              | Price<br>30554ec7-4fb9-45bf-8e3f-58c1078a7cd7         |                     | Price         | Text  |          | •         |              |              |        |     |
| يتعار                                                                      | <b>~</b> ~                                              | OrderQuantity<br>2c76b385-7beb-49e0-a83f-fdc81ba0e017 | ,                   | OrderQuantity | Num   | ber      |           |              |              |        |     |
| تحرز                                                                       | <b>□</b>                                                | Tier<br>87db2b95-c3b5-481d-a812-c60819e8403           | 80                  | Tier          | Text  |          |           |              |              |        |     |
| يتظر                                                                       |                                                         | Type<br>23bbe564-9c9d-45ca-bdb0-866c68b8405           | 7                   | Туре          | Text  |          |           |              |              |        |     |
| تې                                                                         | <b>~</b> ~                                              | Active<br>ff2480be-3bca-4c17-9efa-a11ad9f3420f        |                     | Active        | Text  |          |           |              |              |        |     |
| يتعار                                                                      | <b>□</b>                                                | Content Type<br>c042a256-787d-4a6f-8a8a-cf6ab767f12a  | 1                   | ContentType   | Com   | puted    |           |              |              |        |     |
|                                                                            | lon-Publi                                               | c Fields                                              |                     |               |       |          |           |              |              |        |     |
| Field Title Field N                                                        |                                                         | ame                                                   |                     | Туре          |       | Required | Hidden    | Read Only    | 4            |        |     |
| Ēq                                                                         | Content Type ID<br>03e45e84-1992-4d42-9116-26f756012634 |                                                       | Conten              | entTypeId     |       | Conte    | entTypeId |              | ~            | ~      |     |
| C Approver Comments<br>34ad21eb-75bd-4544-8c73-0e08330291fe                |                                                         | _Mode                                                 | oderationComments N |               | Note  |          |           | ~            | ~            |        |     |
| Document Modified By Mod   822c78e3-1ea9-4943-b449-57863ad33ca9 Mod        |                                                         | Modifie                                               | ed_x0020_By         | Text          |       |          | ~         | ~            |              |        |     |
| Document Created By Created   4dd7e525-8d6b-4cb4-9d3e-44ee25f973eb Created |                                                         | Created                                               | d_x0020_By          | Text          |       |          | ~         | ~            |              |        |     |
| File Type File_39360f11-34cf-4356-9945-25c44e68dade File_3                 |                                                         | File_x00                                              | 020_Type            | Text          |       |          | ~         | ~            |              |        |     |
| HTML File Type 0.55e0085-eb30-494b-9cdd-ece1d3c649a2                       |                                                         | HTML_                                                 | x0020_File_x0020    | _Type         | Text  |          |           | $\checkmark$ | $\checkmark$ |        |     |

# Functions:

Header

- List Fields Collection Additional Details Icon: this icon opens the Additional Details: fields modal with a list of all the different functions and objects (and any retrievable values).
- Hide Icon: this icon will hide the current module.
- **Print Icon**: this icon generates a print preview of the module.
- **Refresh List Fields Icon**: this icon is located in the upper-right corner of the module and allows the user to forcibly refresh the module.

### SharePoint CMDR Tool: List Fields

# **Public Fields**

# Title

• The title acts as a show/hide accordion toggle.

#### Menu

- The menu allows the user several operations:
  - Add Field Icon: This menu option opens the Create Column page in SharePoint.
  - Add Multiple Fields Icon: this menu option allows the user to create multiple fields using the Add List Fields modal.
  - Import CSV Icon: this menu option opens a series of modals that allows the user to:
    - Load a CSV file.
    - Create new fields from the CSV.
  - **Export to Excel Icon**: This menu option converts the Public Fields table into a XLS file and downloads the file for the user to open in Microsoft Excel.

#### Content

The content of the Public Fields section contains a table of every Field within the current List that is not marked as hidden or read-only.

Each row contains the following columns:

- Action Column: this column contains a series of icons that allow the user to perform actions against the listed row item.
  - **Field Details Icon**: this icon opens the Additional Details: field modal with a list of all the different functions and objects (and any retrievable values).
  - Edit Field Icon: this icon opens the Edit Column page in SharePoint.
  - **Delete Field Icon**: this icon prompts the user to delete the selected field.
- Field Title: this column lists the title of the Field and its GUID.
- **Field Name:** this column lists the name of the Field.
- **Type:** this column shows if the Field type.
- **Required**: this column allows the user to toggle if the field is required or not.

#### Non-Public Fields

#### Title

• The title acts as a show/hide accordion toggle.

#### Menu

• No functionality associated at this time.

#### Content

The content of the Non-Public Fields section contains a table of every hidden or read-only Field within the current List.

Each row contains the following columns:

- Action Column: this column contains a series of icons that allow the user to perform actions against the listed row item.
  - **Field Details Icon**: this icon opens the Additional Details: subscription modal with a list of all the different functions and objects (and any retrievable values).

- **Field Title:** this column lists the title of the Field and its GUID.
- **Field Name:** this column lists the name of the Field.
- **Type:** this column shows if the Field type.
- **Required**: this column shows if the Field is required.
- **Hidden**: this column shows if the Field is hidden.
- **Read-Only**: this column shows if the Field is read-only.

# Modals

## Additional Details: fields Modal

The Additional Details: fields modal allows the user to view a list of all the different functions and objects (and any retrievable values) associated with a specified object. This feature, like every Additional Details modal, is designed to provide administrators and developers more insight into their SharePoint environment.

Items with a red diamond indicator represent a function or object that exists, but no data was able to be retrieved; if the user wants to explore the function or object, they will have to pursue that on their own.

A yellow triangle indicator represents a function or object that exists, and some information about the function or object was able to be retrieved; the user will need to explore that on their own.

A green circle indicator indicates the function or object was able to be executed and provided results.

#### SharePoint CMDR Tool: List Fields

|   | 🗆 Additional Details: fields 🛛 🕹 |          |                                                                                                    |         |  |  |  |  |
|---|----------------------------------|----------|----------------------------------------------------------------------------------------------------|---------|--|--|--|--|
|   | Name                             | Туре     | Value                                                                                                    | -       |  |  |  |  |
|   | getEnumerator                    | function | [object Object]                                                                                                    |         |  |  |  |  |
|   | \$0_0                            | object   | [object Object]                                                                                                    |         |  |  |  |  |
|   | \$5_0                            | object   | [object Object]                                                                                                    |         |  |  |  |  |
| ٠ | \$1E_1                           | object   |                                                                                                    |         |  |  |  |  |
|   | \$2_1                            | object   | [object Object].[object Object].[object Object | t       |  |  |  |  |
|   | \$12_1                           | boolean  | true                                                                                                    |         |  |  |  |  |
| ٠ | itemAt                           | function |                                                                                                    |         |  |  |  |  |
| ٠ | get_item                         | function |                                                                                                    |         |  |  |  |  |
|   | get_childItemType                | function | function(b,a){ULSdih:;SP.Field.initializeBase(this,[b,a])}                                                                                                    |         |  |  |  |  |
|   | get_schemaXml                    | function |                                                                                                    |         |  |  |  |  |
|   | getByTitle                       | function | [object Object]                                                                                                    |         |  |  |  |  |
| • | getByld                          | function | function(c){ULSdih:;var d=this.get_context(),a,b=this.get_objectData().get_methodRe<br>{};this.get_objectData().get_methodReturnObjects().GetById=b}a=b[c.toString()];if(ISF<br>SP.ObjectPathMethod(d,this.get_path(),"GetById",[c]));b[c.toString()]=a;return a}                                                                                                    | et<br>F |  |  |  |  |
| • | initPropertiesFromJson           | function | function(a){ULSdih;;SPClientObject.prototype.initPropertiesFromJson.call(this,a);var b<br>{this.get_objectData().get_properties().SchemaXml=b;delete a.SchemaXml}}                                                                                                    | c       |  |  |  |  |
|   | add                              | function | [object Object]                                                                                                    |         |  |  |  |  |
|   | addDependentLookup               | function | [object Object]                                                                                                    |         |  |  |  |  |
|   | addFieldAsXml                    | function | [object Object]                                                                                                    |         |  |  |  |  |
|   | getByInternalNameOrTitle         | function | [object Object]                                                                                                    |         |  |  |  |  |
|   | constructor                      | function | $function(b,a) \{ ULS dih;; SP.Field Collection.initialize Base(this, [b,a]) \}$                                                                                                    |         |  |  |  |  |
|   | get_areItemsAvailable            | function | true                                                                                                    |         |  |  |  |  |
|   | retrieveltems                    | function | [object Object]                                                                                                    |         |  |  |  |  |
| ٠ | \$1U_0                           | function |                                                                                                    |         |  |  |  |  |
| 4 | \$3M_1                           | function | [object Object]                                                                                                    | •       |  |  |  |  |

#### Additional Details: field Modal

The Additional Details: field modal allows the user to view a list of all the different functions and objects (and any retrievable values) associated with a specified object. This feature, like every Additional Details modal, is designed to provide administrators and developers more insight into their SharePoint environment.

Items with a red diamond indicator represent a function or object that exists, but no data was able to be retrieved; if the user wants to explore the function or object, they will have to pursue that on their own.

A yellow triangle indicator represents a function or object that exists, and some information about the function or object was able to be retrieved; the user will need to explore that on their own.

A green circle indicator indicates the function or object was able to be executed and provided results.

#### SharePoint CMDR Tool: List Fields

|   | Additional Details: field |          | ×                                    |
|---|---------------------------|----------|--------------------------------------|
|   | Name                      | Туре     | Value                                |
|   | \$0_0                     | object   | [object Object]                      |
|   | \$5_0                     | object   | [object Object]                      |
|   | get_canBeDeleted          | function | true                                 |
| ٠ | get_defaultValue          | function |                                      |
| ٠ | set_defaultValue          | function |                                      |
|   | get_description           | function |                                      |
| ٠ | set_description           | function |                                      |
|   | get_direction             | function | none                                 |
| ٠ | set_direction             | function |                                      |
|   | get_enforceUniqueValues   | function | false                                |
| ٠ | set_enforceUniqueValues   | function |                                      |
|   | get_entityPropertyName    | function | DefinitionId                         |
|   | get_filterable            | function | true                                 |
|   | get_fromBaseType          | function | false                                |
|   | get_group                 | function | Custom Columns                       |
| ٠ | set_group                 | function |                                      |
|   | get_hidden                | function | false                                |
| ٠ | set_hidden                | function |                                      |
|   | get_id                    | function | de90c424-0414-4d3c-a6d0-a8090fc2f731 |
|   | get_indexed               | function | true                                 |
| ٠ | set_indexed               | function |                                      |
|   | get_internalName          | function | DefinitionId                         |
|   | get_jsLink                | function | clienttemplates.js                   |
| • | set_jsLink                | function |                                      |
|   | get_readOnlyField         | function | false                                |
| ٠ | set_readOnlyField         | function |                                      |
|   | get_required              | function | false                                |
| • | set_required              | function |                                      |
|   | get_schemaXml             | function |                                      |
| ♦ | set schemaXml             | function |                                      |

#### Add List Fields Modal

The Add List Fields modal provides the user the ability to add multiple fields to the List. The modal is composed of the following controls:

- Action Column: this column contains a series of icons that allow the user to perform actions against the listed row item.
  - **Delete Icon**: this icon allows the user to remove a potential field from the list.
- Field Name: this column contains a text field for the Name of the Field.
- Field Type: this column contains a dropdown of the various Field Types.
- **Required:** this column contains a checkbox to indicate if the potential field is Required.

The user can generate new rows to the list by clicking on the 'Add Field' button.

The user can create the fields by clicking on the 'Submit' button.

The user can quit by clicking on the 'Cancel' button.

| Field Name  | Field Type          |   | Required |
|-------------|---------------------|---|----------|
| testField   | Single-Line of Text | ~ |          |
| TestField 2 | Dropdown            | ~ |          |
| TestField 3 | User                | ~ |          |

#### Import CSV Modals

The Import CSV modals allows are a 2-stage process that allows users to import fields from a CSV file.

The first modal, Load CSV File, allows the user to load a CSV file from their local machine.

| Load CSV File |                            | ×           |
|---------------|----------------------------|-------------|
| Select File   | Choose File No file chosen |             |
|               |                            | Load Cancel |

The second modal, Map CSV Headers to List, allows the user to determine which fields/columns to import.

| Map CSV Headers to List |             |                     |  |  |  |  |
|-------------------------|-------------|---------------------|--|--|--|--|
| Select All              |             |                     |  |  |  |  |
|                         | CSV Headers | New Field Types     |  |  |  |  |
|                         | Title       | Select 👻            |  |  |  |  |
|                         | URL         | Single-Line of Text |  |  |  |  |
|                         | Tier        | Select 🗸            |  |  |  |  |
|                         | Туре        | Select Y            |  |  |  |  |
|                         | Active      | Select 👻            |  |  |  |  |
|                         | Order       | Dropdown            |  |  |  |  |
|                         | Locked      | Select 💙            |  |  |  |  |
|                         | Startup     | Date/DateTime 🗸     |  |  |  |  |
|                         |             | Finish Cancel       |  |  |  |  |